## การใช้งาน CSS

#### (Cascading Style Sheet)

#### CSS (Cascading Style Sheet)

- หรือเรียกสั้น ๆ ว่า Style หมายถึง <u>กลุ่มของรูปแบบที่ถูกกำหนดไว้เป็นกลุ่ม</u> <u>เดียวกัน</u>
- และ<u>มีการตั้งชื่อ</u> เพื่อใช้เรียกแทนกลุ่มรูปแบบ ซึ่งเมื่อเว็บเบราเซอร์เห็นชื่อสไตล์ ก็ จะทราบทันทีว่าจะต้องแสดงรูปแบบเนื้อหาเว็บเพจอย่างไร
- โดยหากสร้างไว้
- ภายในเว็บเพจเพียง 1 หน้าเรียกว่า Internal Style
- แต่หากต้องการนำไปใช้กับเว็บเพจหน้าอื่น ๆ ด้วย ก็สามารถบันทึกเป็นไฟล์ ซึ่ง เรียกว่า Cascading Style Sheet

## 1. การเรียกใช้หน้าต่าง CSS Style Panel

Hacromedia Dreamweaver MX 2004 \_ 8 × File Edit View Insert Modify Text Commands Site Window Help II ▼ Insert Common | Layout Forms Text | HTML | Application | Flash elements | Favorites II 🔻 Design IE. IE. CSS Styles Layers Prevent overlaps 100 Name Macromedia Dreamweaver MX 2004 **Open a Recent Item Create New** Create from Samples a css/sample.htm a HTML CSS Style Sheets 🥑 css/sam New Document X a) css/orar General Templates assign 3 a CSS Style Sheets: Preview: Category: assign 3 ► Code Basic: Arial Basic page assign2/ Paragraph paragraph parag Dynamic page Basic: Times Application P paragraph paragraph parag assign 3 P Template page Basic: Verdana ▶ Tag Inspector assign2/ Other Colors: Blue ▼ Files CSS Style Sheets Ē Colors: Blue/Gray/Purpl a frame/U TH th TH th Files Assets Colors: Blue/White/Yelld Framesets a frame/U td TD td TD Page Designs (CSS) Colors: Gray/Brown ▼ Remote vi∈ ▼ C form Dpen... Page Designs Colors: Red td TD td TD 🚴 C 🕂 🗘 🕂 👍 🖪 Page Designs (Accessible) Colors: Tan/Brown Colors: Yellow/Brown P <u>م</u> D Forms: Accessible h1 h2 h3 h4 h5 h6 Forms: Arial To see your remote files, click the 🌺 Forms: Times button on the toolbar. Description: Forms: Verdana Full Design: Accessible P A basic style sheet that redefines body, • td, and th tags to appear in Arial. Full Design: Arial, Blue/ Don't show Full Design: Georgia, Re💌 Disconnected + ▼ Frames Create: C Document C Template Properties E, Format None Ŧ Preferences... Help Create Cancel Get more content... Font Arial, Helvetica 🔻 Page Properties... List Item.. ▶ Results ▼ 🐻 Microsoft PowerPoint - [l... 🕢 Macromedia Dreamw... 🏄 Start 👩 🔊 📾 ᠉ 🛅 4 Windows Explorer EN 💽 📎 🛒 🛃 🕲 🚺 18:15 ตัวอย่าง ที่สร้างจาก CSS โปรแกรม

# 2. การเรียกใช้เฉพาะ Page จากโปรแกรม

| A Macromedia Dreamweaver MX 2004                                                            |                                                                                                    | - (원 ×                                |
|---------------------------------------------------------------------------------------------|----------------------------------------------------------------------------------------------------|---------------------------------------|
| File Edit View Insert Modify Text Commands Site Window Help                                 |                                                                                                    |                                       |
| III 🕶 Insert Common   Layout Forms Text   HTML   Application   Flash elements   Favorites   | IE,                                                                                                    | II ▼ Design III.                      |
|                                                                                             |                                                                                                    | CSS Styles Layers                     |
|                                                                                             |                                                                                                    | Prevent overlaps                      |
|                                                                                             |                                                                                                    | Name Z                                |
| Macromedia Dreamweaver MX 2004                                                              | đ                                                                                                    |                                       |
| New Document                                                                                | ×                                                                                                    |                                       |
| Open a Recent Iter General Templates                                                        |                                                                                                    |                                       |
| Coss/sample.htm Category: Page Designs (CSS): Previo                                        | iew:                                                                                                    |                                       |
| 🖉 css/sample.css 🛛 Basic page 📄 Halo Left Nav                                               | Nama (maytes transtes tanytes                                                                                                    |                                       |
| Coss/orangeText.cs     Dynamic page     Halo Right Nav     Three Column Left Nav            | of link global link global link global link global link global works.                                                                                                    |                                       |
| assign 3/apply.htr Template page Three-Column Lert Nav Pa                                   | de Name                                                                                                    |                                       |
| 🖉 assign 3/main fran CSS Style Sheets 📄 Two-Column Left Nav 🐖                               | 0.6 UHA                                                                                                    | II ▶ Code                             |
| assign2/main fram Examples (CSC)     Two-Column Right Nav                                   | ter Link<br>de Link anno 1986                                                                                                    | II  Application                       |
| A assign 3/left.htm Page Designs (CS3)                                                      | ter Link<br>an Link                                                                                                    | 🗄 🕨 Tag Inspector                     |
| Page Designs (Accessible)                                                                   | How Category Feature Title                                                                                                    | li ▼ Files I≣,                        |
| a frame/Unitiled-2.t                                                                        | eo Lene<br>20 Lane<br>ed Lane Lonene (prant diffor at anest, consecteduar adjuscong alt<br>Denes unitadas : Part attractional at an Oriented                                                                                                    | Files Assets                          |
| Copen                                                                                       | eclosyde contraction of an approximate facility of the second second sec | Form Remote vie                       |
|                                                                                             | and Mark Color Worked, Appart point of the fit                                                                                                    | 8 C ↓ ↑ ♥ 👍 🗷                         |
| • Take                                                                                      | cription:                                                                                                    |                                       |
| state state                                                                                 | ig the Halo design.                                                                                                    | To see your remote files, click the 🕵 |
|                                                                                             |                                                                                                    | button on the toolbar.                |
|                                                                                             |                                                                                                    |                                       |
|                                                                                             | ate: 💌 Document 🕡 Lemplate                                                                                                    |                                       |
| Don't show again                                                                            | Country Country 1                                                                                                    | Disconnected                          |
| Help Prerences Get more content                                                             |                                                                                                    | II ▼ Frames IE,                       |
| ₩ ▼ Properties                                                                              | II.,                                                                                                    |                                       |
| Format Heading 1 V Style None V B I E S S E Link                                            | - 00 3                                                                                                    |                                       |
|                                                                                             |                                                                                                    |                                       |
|                                                                                             |                                                                                                    |                                       |
| Page Propercies                                                                             |                                                                                                    |                                       |
|                                                                                             | <u>م</u>                                                                                                    |                                       |
| Esults                                                                                      |                                                                                                    |                                       |
| 🏄 Start 🛛 👩 💿 📾 🔌 🗀 4 Windows Explorer 💿 🔹 🐻 Microsoft PowerPoint - [l 🛛 🕢 Macromedia Dream | n <del>w</del>                                                                                                    | 🖪 💿 🗞 式 🕵 🔕 🛄 18:17                   |
|                                                                                             | 2                                                                                                    |                                       |
| 図'J'色毛' 14 VI                                                                               | 6191                                                                                                    |                                       |

3. การเรียกใช้หน้าต่าง CSS Style Panel

เมนู Window > CSS Style หรือ

ปุ่ม Shift + F11

โดยจะปรากฏอยู่ที่ Design Inspector ที่แท็บ CSS Style

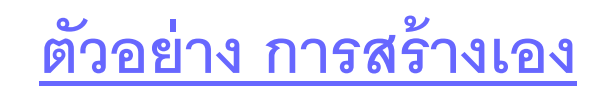

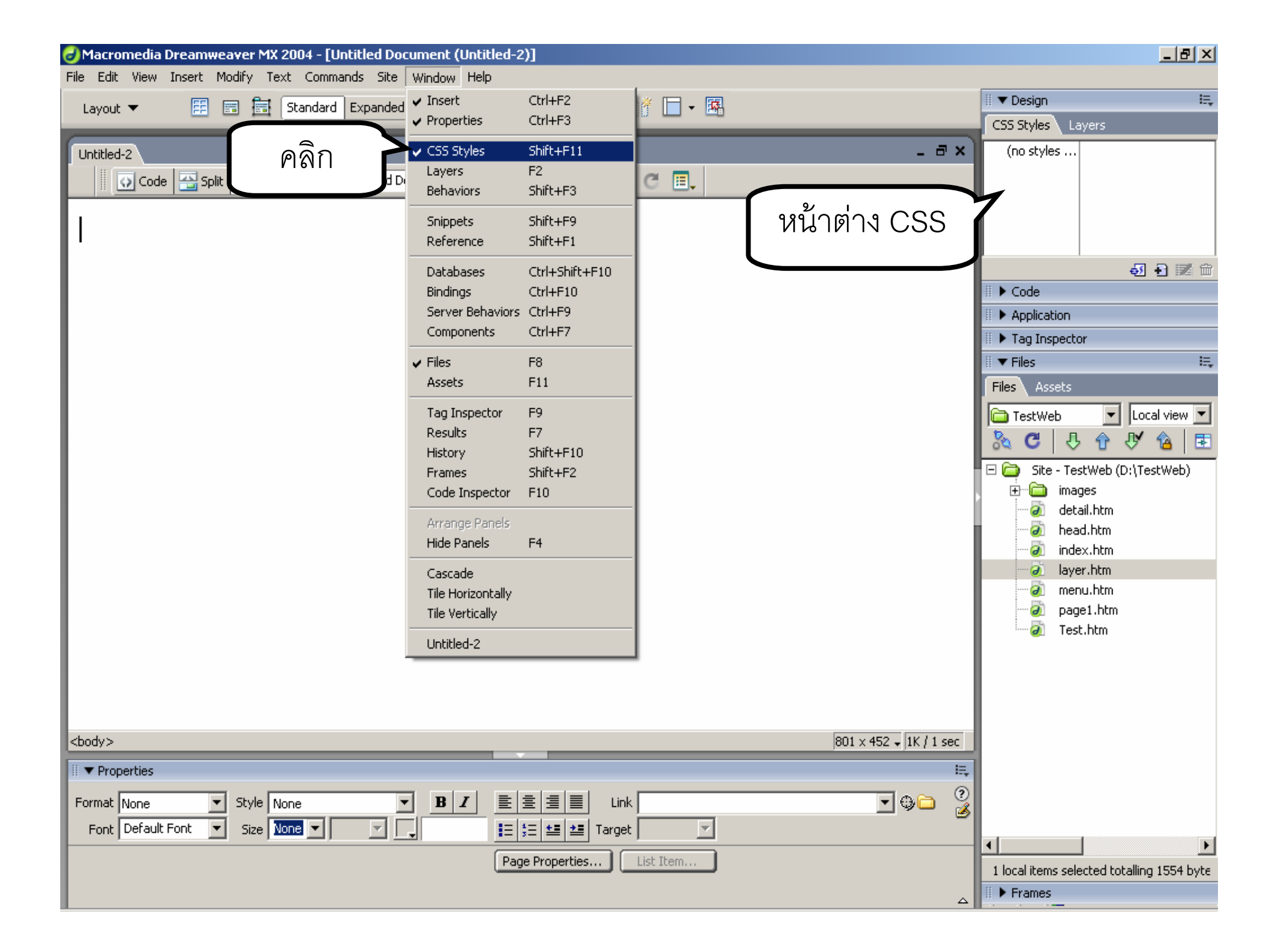

## การสร้างและบันทึก CSS

ที่ CSS Style Panel คลิกปุ่ม New CSS Style

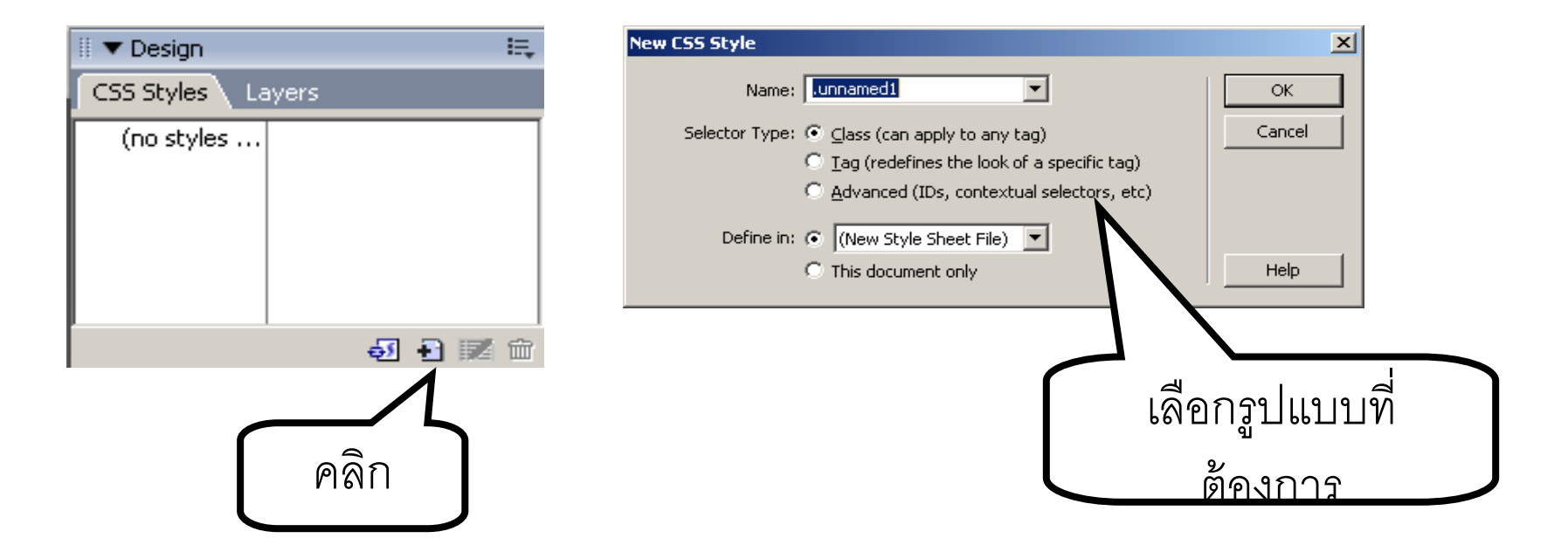

| าารส | สร้างและบันทึก CSS                                                                                                    |              |  |
|------|----------------------------------------------------------------------------------------------------|--------------|--|
|      | New CSS Style          Name:       .unnamed1         Selector Type:       Class (can apply to any tag)         Tag (redefines the look of a specific tag)         Advanced (IDs, contextual selectors, etc) | OK<br>Cancel |  |
|      | Define in:                                                                                                    | Help         |  |

ส่วนของ Selector Type ให้เลือกรูปแบบของสไตล์ที่ต้องการ โดย

- O <u>Class</u> เป็นการสร้างที่สามารถนำไปใช้กับแท็กใด ๆ ก็ได้ในเว็บเพจ โดยตั้งชื่อที่ ช่อง Name ( \*.css )
- Tag เป็น <u>การระบุคำสั่ง HTML</u> ที่ต้องการเปลี่ยนรูปแบบ โดยเลือก Tag ที่ ต้องการเปลี่ยนรูปแบบในช่อง Tag
- O Advanced ใช้แก้ไขคุณสมบัติของแท็กบางชุด และใช้กำหนดลักษณะการ เชื่อมโยงได้

# การสร้างและบันทึก CSS <u>(องค์ประกอบ</u>)

หากเลือกแบบ Class ให้ตั้งชื่อในช่อง Name โดยชื่อจะต้องขึ้นต้นด้วย เครื่องหมายจุด (.) เสมอ หากไม่ใส่โปรแกรมจะใส่ให้เอง

#### <u>ตัวอย่าง การนำ css มาใช้</u>

หากเลือกแบบ Tag ให้เลือก Tag ที่ต้องการแก้ไขรูปแบบ

#### <u>ตัวอย่าง การแก้ไข HEAD</u>

 หากเลือก Advanced ให้ตั้งชื่อ โดยไม่ต้องขึ้นต้นด้วยเครื่องหมายจุด (.) หรือ เลือกลักษณะการเชื่อมโยงจากเมนู selector

<u>ตัวอย่าง การแก้ไข Visit</u>

| การ | รสร้างแ        | ละบันทึก CSS                                         |        |  |
|-----|----------------|------------------------------------------------------|--------|--|
|     | New CSS Style  |                                                      | ×      |  |
|     | Name:          | .unnamed1                                            | ОК     |  |
|     | Selector Type: | <ul> <li>Class (can apply to any tag)</li> </ul>     | Cancel |  |
|     |                | $\odot$ Tag (redefines the look of a specific tag)   |        |  |
|     |                | $\bigcirc$ Advanced (IDs, contextual selectors, etc) |        |  |
|     | Define in:     | • 1.css                                              |        |  |
|     |                | C This document only                                 | Help   |  |
|     |                |                                                      |        |  |

ในส่วนของ Define In ใช้เลือกไฟล์ที่ใช้เก็บสไตล์ที่สร้าง โดย

- New Style Sheet File เป็นการสร้างไฟล์ใหม่ ที่มีนามสกุลเป็น .CSS โดยแยก เก็บจากไฟล์เดิม ซึ่งสามารถนำไปใช้ได้กับทุกเว็บเพจ
- หากเลือกจากเมนูซึ่งเป็นชื่อไฟล์สไตล์ที่มีอยู่แล้ว ก็จะเพิ่มต่อจากสไตล์เดิมที่มี
   อยู่ และสามารถนำไปใช้กับเว็บเพจอื่นได้เช่นกัน
- O This document only เป็นการเก็บสไตล์ที่สร้างไว้ที่ไฟล์เว็บเพจที่กำลังใช้งาน อยู่ โดยเรียกใช้ได้เฉพาะไฟล์นี้เท่านั้น

## การกำหนดรูปแบบของสไตล์

| CSS Style Definition for .fontOrange in style.css                                 |                                    |          |  |
|-----------------------------------------------------------------------------------|------------------------------------|----------|--|
| Category                                                                          | Туре                               |          |  |
| Type<br>Background<br>Block<br>Box<br>Border<br>List<br>Positioning<br>Extensions | Eont:                              |          |  |
|                                                                                   | OK Cancel <u>Apply</u> <u>H</u> el | <u> </u> |  |

Type คุณสมบัติของข้อความ
 Background รูปแบบของพื้นหลัง

- Block การจัดย่อหน้า การเว้นวรรค ระหว่างอักษรและคำ
- Box กำหนดระยะห่างระหว่าง Objects และการจัดวาง
- Border เส้นขอบ เช่น ความกว้าง สี ลักษระของเส้น
- List รายการแบบมีหัวข้อ
- Positioning การซ่อน/แสดงข้อมูล ขนาด และตำแหน่ง โดยแยกออก จากเนื้อหาปกติ
- Extensions กำหนดคุณสมบัติอื่น ๆ

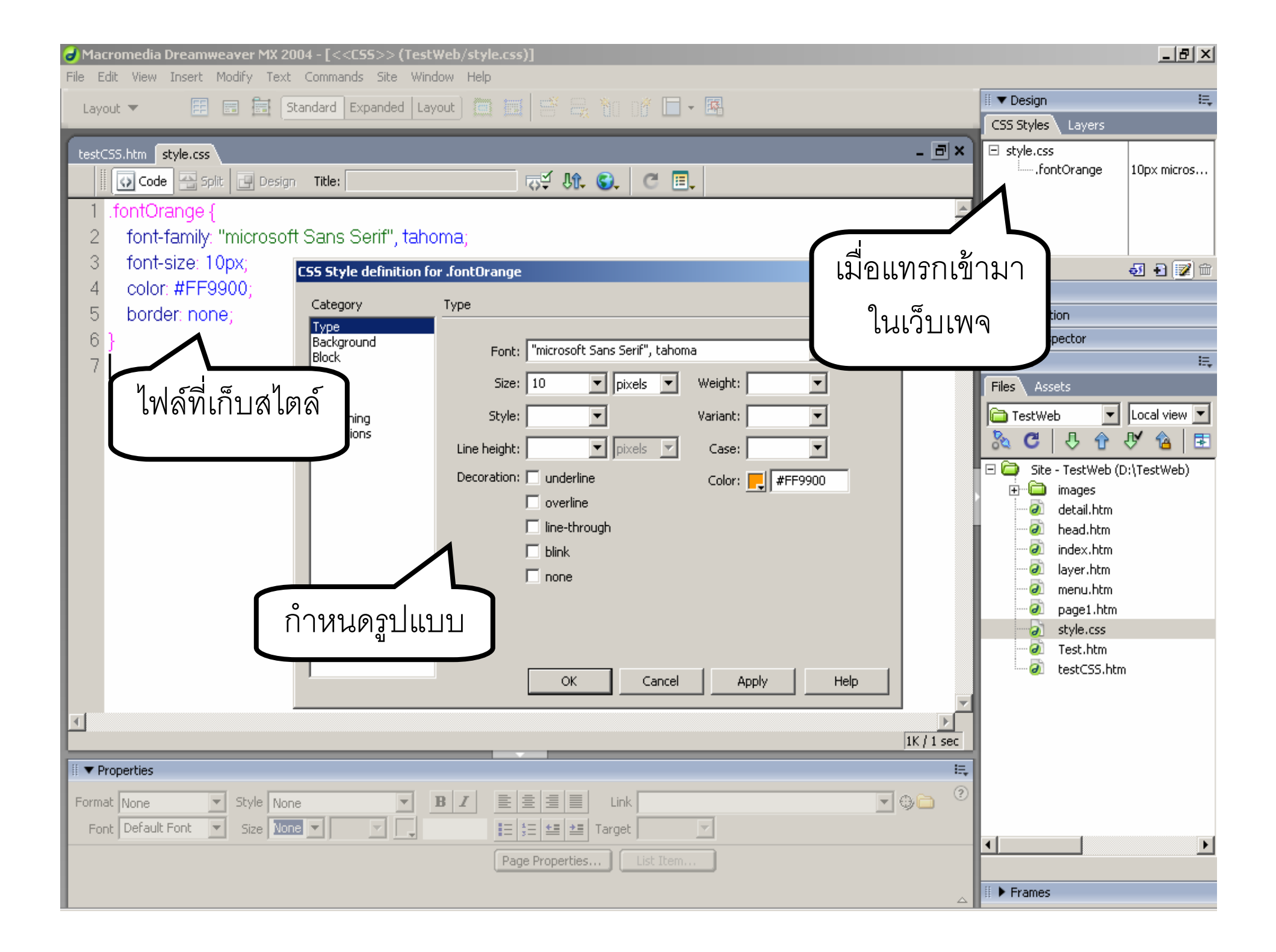

## การแก้ไขสไตล์

# คลิกขวาที่ชื่อสไตล์ที่ต้องการแก้ไข เลือกคำสั่ง Edit หรือ คลิกปุ่ม Edit Style... ที่ CSS Style Panel

![](_page_12_Figure_2.jpeg)

### การลบสไตล์

# คลิกขวาที่ชื่อสไตล์ที่ต้องการแก้ไข เลือกคำสั่ง Delete หรือคลิกปุ่ม Delete CSS Style... ที่ CSS Style Panel

![](_page_13_Figure_2.jpeg)

## การนำเข้าหรือเชื่อมโยงไฟล์สไตล์ชีทมาใช้งาน

ที่ CSS Style panel คลิกที่ไอคอน Attach Style Sheet

![](_page_14_Figure_2.jpeg)

# การนำสไตล์มาใช้งาน

- 🔍 เลือกข้อความหรือรูปภาพที่ต้องการจัดรูปแบบ
- เลือกชื่อสไตล์ที่ต้องการจาก Properties Inspector ในช่อง Style

![](_page_16_Figure_0.jpeg)

# การนำ Flash มาใช้งาน

![](_page_17_Picture_1.jpeg)

# การนำไฟล์ Flash มาใช้งาน

เป็นการนำไฟล์ Flash ที่เป็น Flash Movie เข้ามาใช้งานซึ่งมีนามสกุล ของไฟล์เป็น .swf (shockwave flash) โดยมีขั้นตอนดังนี้

1. คลิกเมนู Insert > Media > Flash หรือ

2. คลิกไอคอน Media : Flash ที่แท็บ Common

<u>ตัวอย่าง การนำไฟล์ .swf (shockwave flash) มาใช้</u>

![](_page_19_Figure_0.jpeg)

| ∂ Macromedia Dreamweaver MX 2004 - [Untitled Document (Te                                                                                                    | stWeb/flash.htm)]                                                   | _ 8 ×                |
|----------------------------------------------------------------------------------------------------|---------------------------------------------------------------------|----------------------|
| File Edit View Insert Modify Text Commands Site Window H                                                                                                    | elp                                                                 |                      |
| Common 🔻 🔌 🖃 🔒 🛒 🚱 🛛 🖼 🔛                                                                                                    | 🗈 + 💷                                                               | III ▶ Design         |
|                                                                                                    |                                                                     | II Code              |
| flash.htm                                                                                                    | - 8 ×                                                               | P Application        |
| 🚺 🕢 Code 📇 Split 📴 Design 🛛 Title: Untitled Document                                                                                                    |                                                                     | II ▼ Files III       |
|                                                                                                    | Select File                                                         | <u>? ×</u>           |
|                                                                                                    | Select file name from:      File sustem     Cites and Communication |                      |
|                                                                                                    | C Data sources                                                      |                      |
|                                                                                                    | Lealtin P Tasili(ab                                                 |                      |
|                                                                                                    |                                                                     | (D:(Testweb)         |
|                                                                                                    | โ⊇images @menu คนหาเพลนามลกู                                        | ର                    |
|                                                                                                    |                                                                     |                      |
|                                                                                                    | 🗃 head 🛛 🔊 style 🔪 .SW1 ทตองการ                                     |                      |
| 6                                                                                                    | e index e Test                                                      |                      |
|                                                                                                    | laver LIVIST                                                        |                      |
|                                                                                                    |                                                                     |                      |
|                                                                                                    |                                                                     | F                    |
|                                                                                                    | File name: pucca1                                                   | ОК                   |
| <b>∧</b>                                                                                                    | Files of type: All Files (*.*)                                      | Cancel               |
|                                                                                                    |                                                                     | m                    |
|                                                                                                    | URL: pucca1.swf Parameters                                          |                      |
| M & & & M D M D M D M D M D M D M D M D                                                                                                    | Relative to: Document 💌 flash.htm                                   |                      |
|                                                                                                    |                                                                     | Þ                    |
|                                                                                                    |                                                                     |                      |
|                                                                                                    |                                                                     | 🖩 🔻 Frames 🛛 🛤       |
| <body> &lt;a href="https://www.cohiestandia.cohiestandia.cohiesta&lt;/td&gt;<td></td><td></td></body> |                                                                     |                      |
| i = Descrites                                                                                                    | คลกเพอดูผล                                                          |                      |
| Properties                                                                                                    |                                                                     |                      |
| Flash, 223K W 600 File pucca1.swf                                                                                                    | 💷 🦉 🗅 💆 💷 🖉 การทางาน 💈                                              | (Contains no frames) |
| H 360                                                                                                    | Reset size                                                          |                      |
| ✓ Loop V space Quality High ▼                                                                                                    | Align Default  Play                                                 |                      |
| Autoplay H space Scale Default (Show all)                                                                                                    | Bg Parameters                                                       |                      |

# การสร้ างข้ อความด้ วย Flash Text

 เป็นเครื่ องมือที่ ช่วยสร้างข้อความ โดยกำ หนดการเชื่อมโยงและกำ หนดให้ สีของข้อความเปลี่ยนไปเมื่อเลื่อน เมาส์ มาวางบนข้อความ ด้วยการใช้ คำสัง Flash Text ดังนี้

- คลิ กเมนู Insert > Media > Flash Text
   หรื อ
- คลิกไอคอน Media : Flash Text ที่ แท็บ Commonation การสร้าง Flash Text

![](_page_22_Figure_0.jpeg)

![](_page_23_Figure_0.jpeg)

### การสร้างปุ่มด้วย Flash Button

เป็นเครื่องมือที่ช่วยแทรกปุ่มข้อความ หรือปุ่มที่มีลักษณะสะดุดตา หรือ
 เป็นแบบ 3 มิติ ให้เหมือนกับสร้างด้วยโปรแกรมกราฟิก เช่น Flash ด้วย
 การใช้คำสั่ง Flash Button ดังนี้

คลิกเมนู Insert > Media > Flash Button หรือ

คลิกไอคอน Media : Flash Button ที่แท็บ Common

![](_page_25_Figure_0.jpeg)

![](_page_26_Figure_0.jpeg)

# การแทรก Javascript เพื่อเพิ่มลูกเล่นให้กับเว็บเพจ

# ขั้นตอนในการแทรกไฟล์ Java Script

- เลือกรูปแบบ Java Script ที่ต้องการ
- ิเปิด code ของ Java Script
- คัดลอก code ของ Java Script แทรกในไฟล์เว็บเพจ
  - ◯เปลี่ยนมุมมองมาเป็นแบบ Code View
  - ⊖คัดลอก Code มาแทรกตามคำแนะนำ
- ทดสอบ และปรับแต่งรูปแบบ

ตัวอย่าง <u>การสร้างลูกเล่น Java Script</u>

![](_page_29_Picture_0.jpeg)

![](_page_30_Picture_0.jpeg)

![](_page_31_Picture_0.jpeg)

![](_page_32_Figure_0.jpeg)

| 🥏 Macromedia Dreamweaver MX 2004 - [Untitled Document (TestWeb/java.htm)]                                                                                                    |                                            |
|----------------------------------------------------------------------------------------------------|--------------------------------------------|
| <u>File E</u> dit <u>V</u> iew Insert <u>M</u> odify <u>T</u> ext <u>Commands</u> <u>Site Window H</u> elp                                                                                                    |                                            |
| Common 🔻 🔌 🖾 🛃 🔹 🖌 🖌 👘 🖳 🚼 🖓 🖓 🖓                                                                                                    | II 🕨 Design                                |
|                                                                                                    | II 🕨 Code                                  |
| java.htm                                                                                                    | Application                                |
| 🛛 🐼 Code 📇 Split 🔄 Design 🛛 Title: Untitled Document 🛛 👾 👫 🌚 🧭 🗐                                                                                                    | Tag Inspector                              |
| 1 <td>II ▼ Files</td>                                                                                                    | II ▼ Files                                 |
| 2 "http://www.w3.org/TB/html4/loose.dtd">                                                                                                    | Files Assets                               |
| 3 <html></html>                                                                                                    | TestWeb                                    |
|                                                                                                    | 😿 G   û û û 🦉 🔳                            |
| 5 <title>Untitled Document</title> ทั่วตามค้าแนะน้าให้ครบ                                                                                                    | 🖃 🚞 Site - TestWeb (D:\TestWeb)            |
| 6 <meta block"="" content="tevt/b&lt;/td&gt;&lt;td&gt;&lt;/td&gt;&lt;/tr&gt;&lt;tr&gt;&lt;td&gt;7 &lt;/body&lt;/td&gt;&lt;td&gt;lead.htm&lt;/td&gt;&lt;/tr&gt;&lt;tr&gt;&lt;td&gt;&lt;/td&gt;&lt;td&gt; index.htm&lt;/td&gt;&lt;/tr&gt;&lt;tr&gt;&lt;td&gt;0&lt;br&gt;0. chody.bgoolor=" equive="Content_Type" http:="" opl.opd="spppoo()"/> | java.htm                                   |
| 10                                                                                                    | ayer.htm                                   |
| 11 - SCRIPT LANCHACE-"LougScript"s                                                                                                    | page1.htm                                  |
| 10 d. Basin                                                                                                    |                                            |
| 12 < Degili Degili                                                                                                    | dy> กรับ เป็นแบบนึกรับ                     |
| 14 upp wol = nages/bgastronaut.gir ; // location of FOOR astro                                                                                                    |                                            |
| 14 var xval = new Array(); // holds star coordinates                                                                                                    |                                            |
| 10 var yval = new Array();                                                                                                    | <b>T</b>                                   |
| 15 no = 100; // number of stars in the background                                                                                                    |                                            |
| 17 speed = 200; // speed                                                                                                    |                                            |
| 18  xp = 20 + 100 * Math.random();                                                                                                    |                                            |
| 19 yp = 20 + 100 * Math.random();                                                                                                    | 1 local items selected totalling 14568 byt |
| 20 angle = 3.14 * Math.random(); // astronaut angle                                                                                                    | II ▼ Frames III,                           |
| <pre></pre>                                                                                                    |                                            |
| i ≠ Departies                                                                                                    |                                            |
|                                                                                                    |                                            |
| Eormat None Style None BI E E E E Link                                                                                                    |                                            |
| Font Default Font Size None I I I I I I I I I I I I I I I I I I I                                                                                                    |                                            |
| Page Properties List Item                                                                                                    |                                            |
|                                                                                                    |                                            |
|                                                                                                    |                                            |

![](_page_34_Picture_0.jpeg)

😡 My Computer